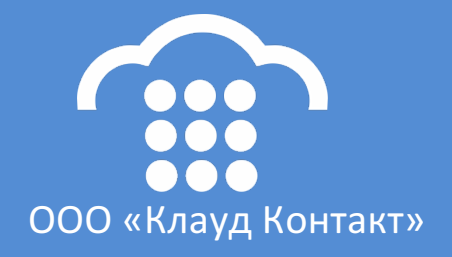

# Облачный Контакт-центр

УСТАНОВКА ПЛАГИНА ДЛЯ ИНТЕРНЕТ-БРАУЗЕРА

ООО «Клауд Контакт» 127018 Москва ул. Сущёвский вал, д.5, стр.2

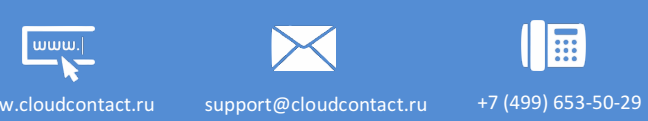

# ПОРЯДОК ДЕЙСТВИЙ

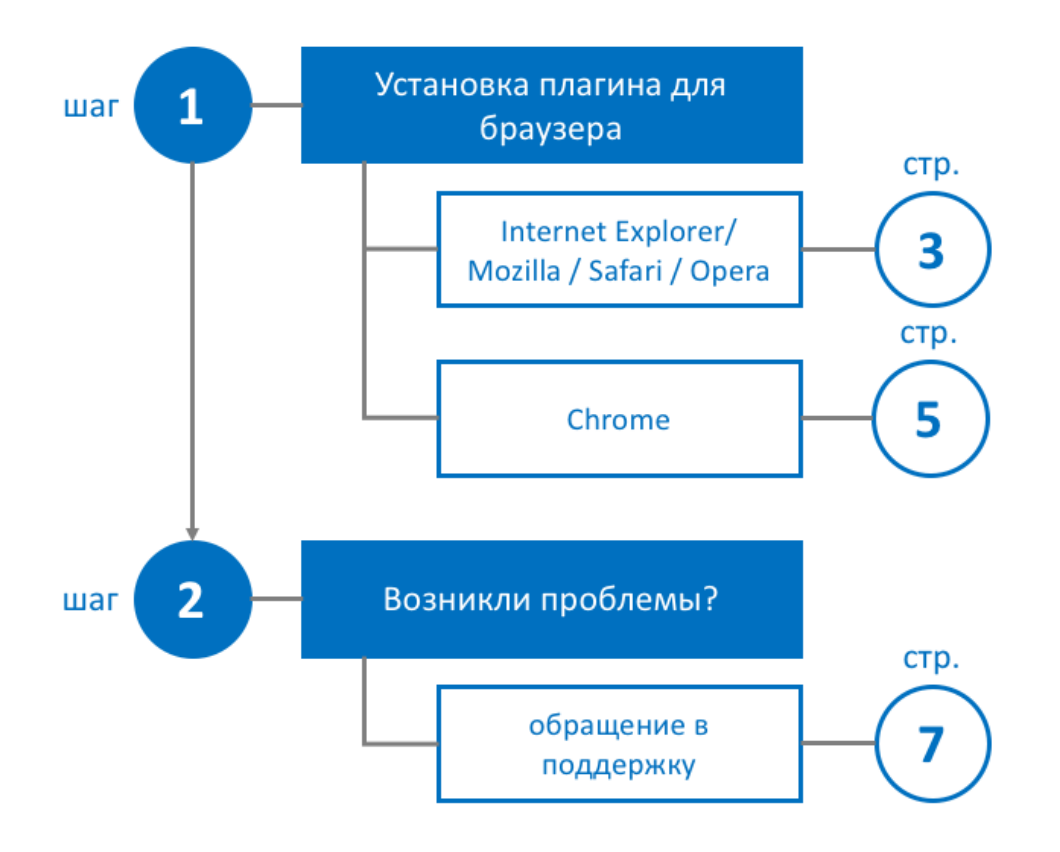

# 1. УСТАНОВКА ПЛАГИНА

Для обработки телефонных запросов в Облачном колл центре необходимо установить плагин для интернет-браузера. Для этого следует выполнить следующие действия:

### 1. ИНТЕРНЕТ-БРАУЗЕРЫ INTERNET EXPLORER/ MOZILLA / SAFARI / OPERA

- 1.1. Откройте интернет-браузер.
- 1.2. Войдите в сервис Облачный колл центр.

1.3. После подключения система обнаружит, что плагин не установлен и предложит его установить. Перейдите по ссылке для загрузки.

| SIP телефон потерял связь с системой                                  |                     |                                                       |                                                       |  |  |  |
|-----------------------------------------------------------------------|---------------------|-------------------------------------------------------|-------------------------------------------------------|--|--|--|
| Галина Иванова (Не готов 00:18)     Not Ready - Не готов              |                     |                                                       | TestTelefunkAuto                                      |  |  |  |
| Email (me: 1   team: 6)                                               | Search              |                                                       |                                                       |  |  |  |
| Calendar<br>🛅 Cases                                                   | Enter search string |                                                       |                                                       |  |  |  |
| @ 8002 Введите номер                                                  | Case 🔻 Crea         | ited Subject                                          |                                                       |  |  |  |
| << Не выбрано >>                                                      |                     |                                                       |                                                       |  |  |  |
| 🕥 Недавний 💐 Каталог 🚖 🏢 📃 🔺 🤘                                        |                     | Внимание!                                             | ×                                                     |  |  |  |
| Введите элемент поиска                                                |                     |                                                       |                                                       |  |  |  |
| ▼ИТ                                                                   |                     | Agent Desktop helper extension is not                 | detected. It is either disabled or not installed.     |  |  |  |
| О Николай Попов (8000)                                                |                     | The extension helps using the compute                 | er as a phone, share and record screen activity       |  |  |  |
| ▼Контакт Центр                                                        |                     | and provide notrications when browse                  | window is minimized.                                  |  |  |  |
| <ul> <li>Палина Иванова (8002)</li> <li>Вала Силина (8004)</li> </ul> |                     | To install the extension:                             |                                                       |  |  |  |
| <ul> <li>Бера Смирнова (8004)</li> <li>Елена Белова (8003)</li> </ul> |                     | <ul> <li>Install the helper desktop applic</li> </ul> | ation by <u>downloading</u> and running the installer |  |  |  |
|                                                                       |                     | After installation refresh the browser p              | page.                                                 |  |  |  |
|                                                                       | ОК                  |                                                       |                                                       |  |  |  |
|                                                                       |                     |                                                       |                                                       |  |  |  |
|                                                                       |                     |                                                       |                                                       |  |  |  |
|                                                                       |                     |                                                       |                                                       |  |  |  |
|                                                                       |                     |                                                       |                                                       |  |  |  |
|                                                                       |                     |                                                       |                                                       |  |  |  |
|                                                                       |                     |                                                       |                                                       |  |  |  |
|                                                                       |                     |                                                       |                                                       |  |  |  |
|                                                                       |                     |                                                       |                                                       |  |  |  |

1.4. Нажмите запустить для установки плагина.

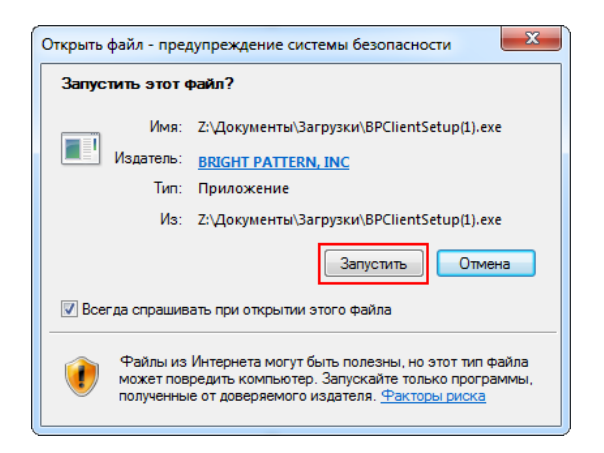

#### Установка плагина

1.5 После установки система предложит перезапустить браузер и (в зависимости от типа браузера) перезагрузить компьютер.

| Agent Desktop Helper Application                                                                        | Agent Desktop Helper Application                                                                                      |
|----------------------------------------------------------------------------------------------------|----------------------------------------------------------------------------------------------------|
| (i) Agent Desktop Helper Application installation complete. Please, refresh browser window to continue. | You must restart your computer before the new settings will take effect.<br>Do you want to restart your computer now? |
| ОК                                                                                                    | Aa Her                                                                                                    |

1.6 Повторно войдите в сервис Облачный колл центр. Проверьте, что плагин Agent Desktop Helper Application **включен** (пример настройки для браузера Mozilla ниже, раздел Инструменты/Дополнения/Плагины).

|                     | <b>*</b> - Поиск среди дополнений <i>Р</i>                                                                                                    |
|---------------------|----------------------------------------------------------------------------------------------------|
| Получить дополнения | Проверить актуальность версий установленных у вас плагинов                                                                                                    |
| 📩 Расширения        | Breastan On a 1924 and a second second |
| 🎊 Внешний вид       | Видеокодек Орепп 204, предоставленный Lisco Systems, Inc.<br>Этот плагин автоматически установлен Mozilla для реализации спецификации WebRTC и выполнения звонков ч Подробнее Всегда включать 🔻                                                                                                    |
| 🚆 Плагины           | 💼 Плагин расшифровки контента Primetime, предоставленный Adobe Systems, In                                                                                                    |
| 🔽 Словари           | Воспроизведение защищённого веб-видео Подробнее Настройки Всегда включать 🗸                                                                                                    |
| 🗭 Службы            | ActiveTouch General Plugin Container ActiveTouch General Plugin Container Version 202 Подробнее Bcerga включать                                                                                                    |
|                     | ActiveTouch General Plugin Container ActiveTouch General Plugin Container Bcerge BK/INO48Tb                                                                                                    |
|                     | Agent Desktop Helper Application         Agent Desktop Helper Application         Rogent Desktop Helper Application         Rogent Desktop Helper Application                                                                                                    |
|                     | Google Talk Plugin<br>Version 5.41.2.0 Подробнее                                                                                                    |
|                     | Google Talk Plugin Video Renderer<br>Version 5.41.2.0 Подробнее Всегда включать -                                                                                                    |
|                     | Shockwave Flash     Shockwave Flash 19.0 /0 Подробнее     Всегда включать                                                                                                    |
| <b>≞</b>            | VLC Web Plugin     Bccr.ga BK/INOVATE     Bccr.ga BK/INOVATE       VLC media player Web Plugin     Подробнее                                                                                                    |

1.7. Сервис готов к работе.

## **2. ИНТЕРНЕТ-БРАУЗЕР СНКОМЕ**

- 2.1. Откройте браузер.
- 2.2. Войдите в сервис Облачный колл центр.

2.3. После подключения система обнаружит, что плагин не установлен и предложит его установить. Перейдите по ссылке (1) для загрузки плагина. Порядок запуска аналогичен пп.1.4-1.5.

| Внимание!                                                                                                    | < |
|----------------------------------------------------------------------------------------------------|---|
| Agent Desktop Helper extension is not detected. It is either disabled or not installed.                                                                                         |   |
| The extension helps using the computer as a phone, share and record screen activity<br>and provide notifications when browser window is minimized.                              |   |
| If extension is disabled, enable it in [chrome://extensions] and refresh the browser<br>page                                                                                    |   |
| To install the extension:                                                                                                    |   |
| <ul> <li>Install the Agent Desktop Helper Application by <u>downloading</u> and running the<br/>installer.</li> <li>Add <u>Chrome extension from the App Store</u> 1</li> </ul> |   |
| After installation, please refresh the browser page. 2                                                                                                    |   |
| ОК                                                                                                    |   |
|                                                                                                    |   |
|                                                                                                    |   |
|                                                                                                    |   |
|                                                                                                    |   |
|                                                                                                    |   |
|                                                                                                    |   |

2.4. После установки плагина, перейдите по ссылке (2) в Магазин приложений Google и установите расширение Agent Desktop Chrome Extension.

| Интернет-мага:<br>Chrome<br>Поиск по магазину                  | зин                                                                                                    | комендова                                                           | нные        |               |                                                                                                    | Вход 🌸       |
|----------------------------------------------------------------|----------------------------------------------------------------------------------------------------|---------------------------------------------------------------------|-------------|---------------|----------------------------------------------------------------------------------------------------|--------------|
| Приложения<br>Игры<br>Расширения                               | Age                                                                                                    | ent Desktop<br>ается на сайте: brightpattern<br>★ (2) Работа Пользе | Chrome Exte | nsion         | + установить                                                                                                    |              |
| ипы                                                            | OE3OP                                                                                                    | ОТЗЫВЫ                                                              | ПОДДЕРЖКА   | похожие       | G+1 / 2                                                                                                    |              |
| <ul> <li>Приложень</li> <li>Сайты</li> <li>Атегории</li> </ul> | Control Hoday     Control Hoday     Control Hoday     Control Hoday     Control Hoday     Control Hoday     Control     Control     Contro     Control     Control     Control     Control     Control     Co | <u>v</u>                                                            |             | ST STALL *    | Provides a phone, records screen<br>activity, shows alerts when the browser<br>is minimized. Requires Agent Desktop<br>Helper Application. |              |
| Все<br>03МОЖНОСТ<br>) Офлайн-пр<br>) От Google                 | • << Kenp >>              Recent +>             Recent +>             Recent +>             Parameter +>             Parameter +>             Paramete                 | ×                                                                   |             |               | Сайт<br>Сообщить о нарушении<br>Версия: 1.13<br>Обновлено: 18 авуста 2015 г.<br>Размер: 10.9848<br>Язык: English (United States)           | смотреть все |
| Бесплатно<br>Совместим<br>совместим<br>яском                   |                                                                                                    | Lucz got a new mac 2:40 PM                                          | NY.         | United States |                                                                                                    | FREE TRIAL   |
| Lenix + + + + + + + + + + + + + + + + + + +                    | больше<br>больше<br>больше                                                                                                    |                                                                     |             | G             | oogle Keep                                                                                                    | op 🔁         |

#### Установка плагина

2.5. Повторно войдите в сервис Облачный колл центр. Откройте расширения Chrome: в адресной строке браузера введите chrome://extensions/ и проверьте, что Agent Desktop Chrome Extension включен.

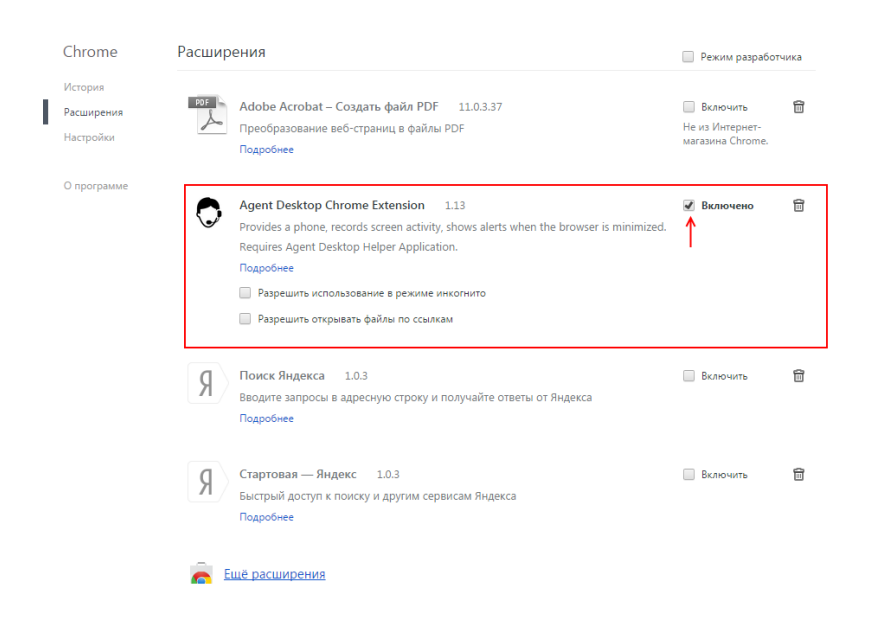

2.6. Сервис готов к работе.

# 2. ВОЗНИКЛИ ПРОБЛЕМЫ?

**Основными причинами проблем с установкой плагина являются особенности конфигурации** конкретного ПК. Мы приводим некоторые из возможных причин, которые могут влиять на запуск плагина.

Рекомендуем проверить их наличие и выполнить необходимые действия по устранению проблемы. Если проблема сохранится – обратитесь в Службу поддержки.